#### Making reservations in the CNSI Microfluidics Lab and Innovation Workshop

#### General:

- FBS reservations are not used for billing.
- Users with reservations have priority over people using tools without reservations.
- 3D printer reservations should be made for the length of the print run.

#### **Microfluidics Lab**

• All tools in the Microfluidics Lab require FBS reservations. The reservations allow users to plan ahead knowing that the tools that they want to use will be available when they go to the lab.

#### Innovation Workshop:

• Only the 3D printers in the Innovation Workshop require reservations.

#### **3D Printers:**

- Before entering the lab reserve the printer for the estimated print time.
- After preparing the print job adjust the reservation end time based on the calculated run time.
- Enter the print consumable use in the section titled "Consumables for this Reservation"
- FBS reservation takes the place of the Google Form and paper logs.

# Using FBS – Logging in

- Log in to FBS <u>https://ucsb.fbs.io</u>
- Contact me if you have login problems: bothman@ucsb.edu

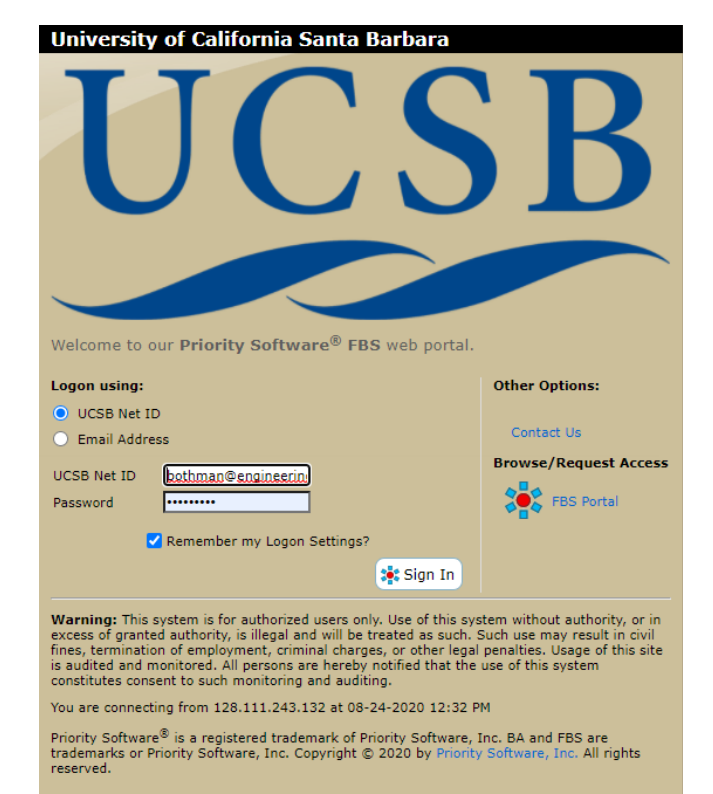

#### Select the room where you will be working

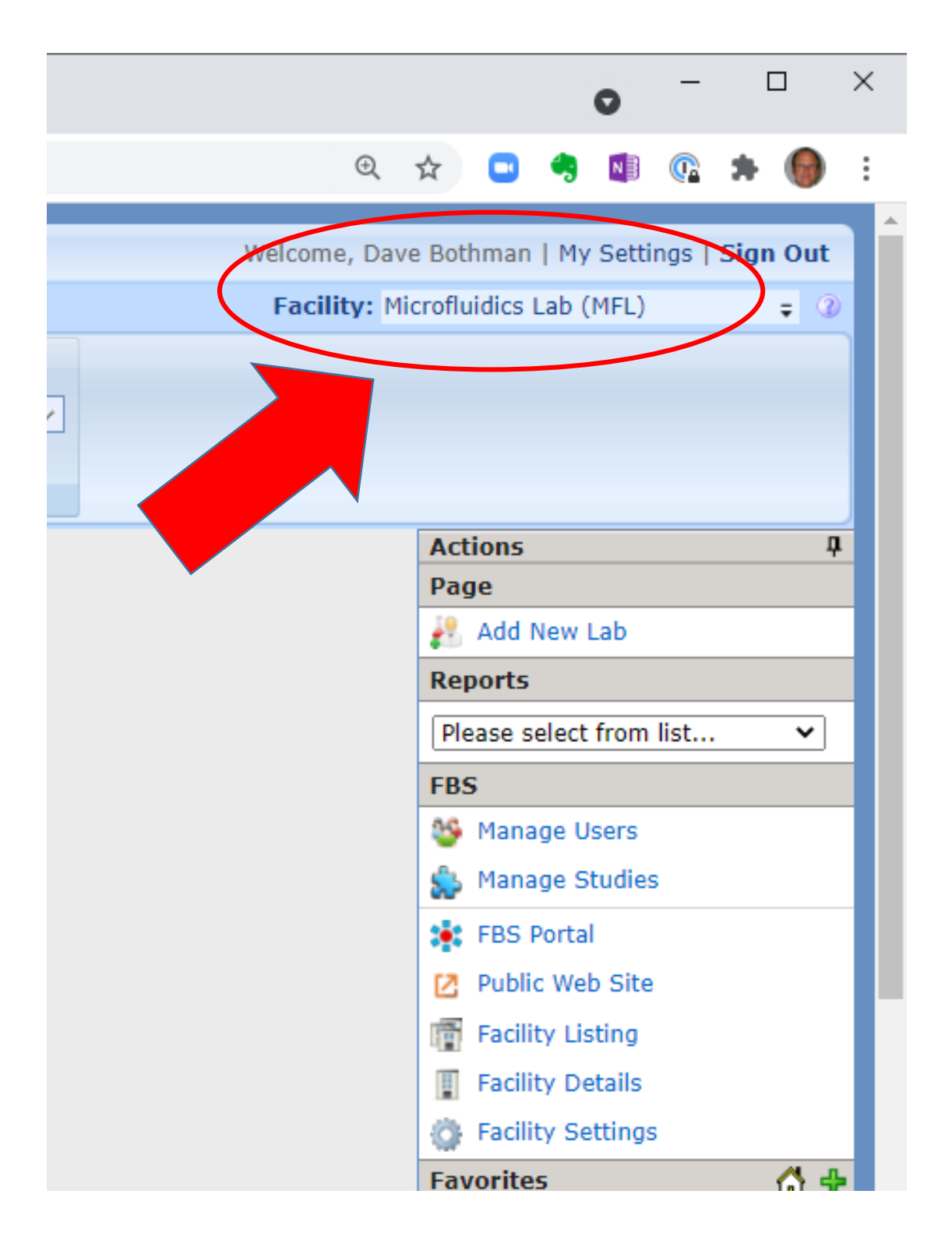

## Navigate to the reservation page

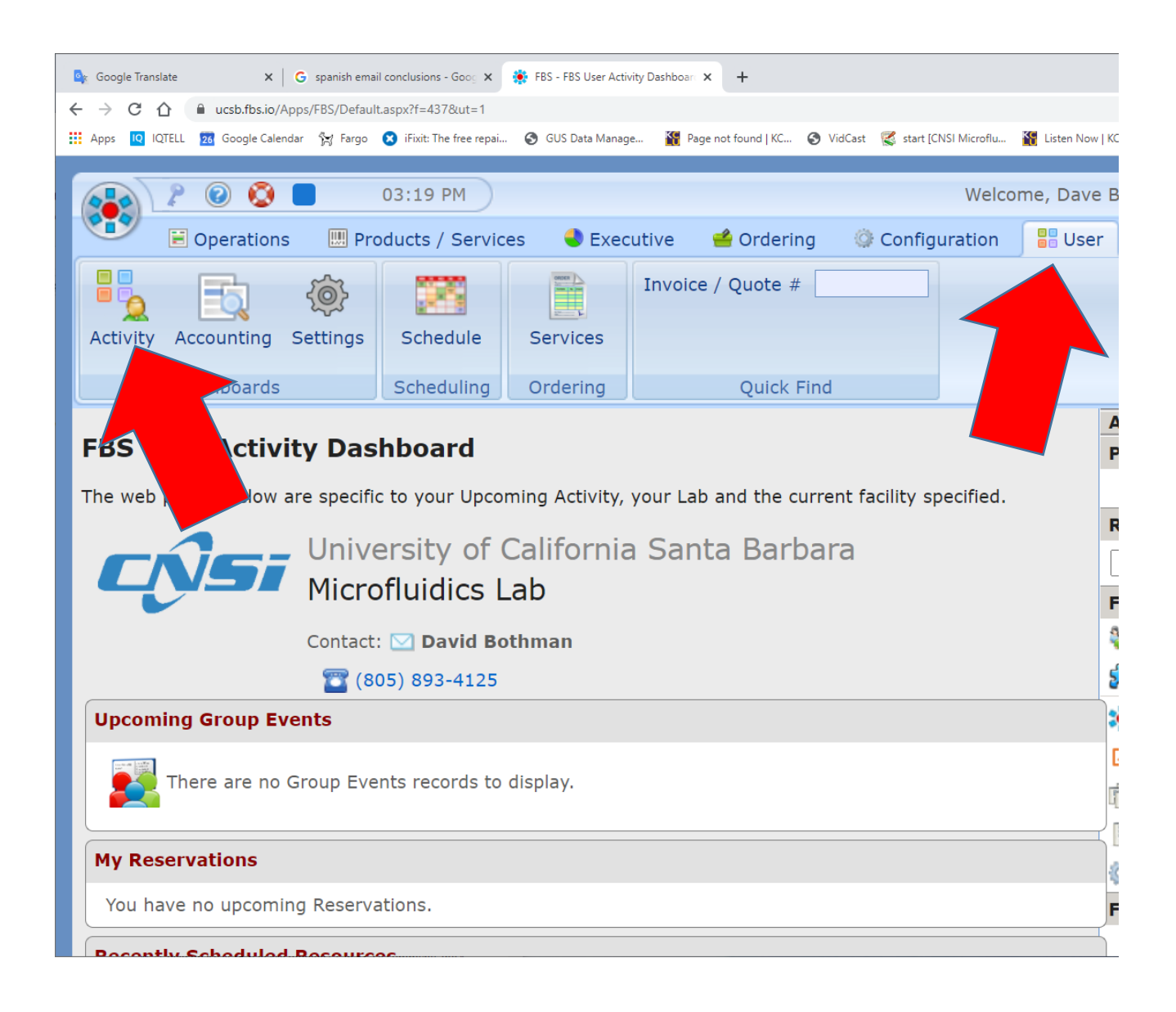

- 1. Select the **USER** tab
- 2. Select the ACTIVITY Dashboard

## **Reserving Tools**

| pcoming Group E                                                                                                    | ivents                                                                                                    |                                                                                                    |                                                                                                    |
|----------------------------------------------------------------------------------------------------|----------------------------------------------------------------------------------------------------|----------------------------------------------------------------------------------------------------|----------------------------------------------------------------------------------------------------|
| There are no                                                                                                    | o Group Events records to display.                                                                                                    |                                                                                                    |                                                                                                    |
| Reservations                                                                                                    |                                                                                                    |                                                                                                    |                                                                                                    |
| fou have no upcom                                                                                                    | ning Reservations.                                                                                                    |                                                                                                    |                                                                                                    |
| ecently Schedule                                                                                                    | d Resources                                                                                                    |                                                                                                    |                                                                                                    |
| Your most recently                                                                                                    | scheduled reservations are listed                                                                                                    | below:                                                                                                    |                                                                                                    |
| Facility                                                                                                    | Resource                                                                                                    |                                                                                                    | Lab                                                                                                    |
| *BUILDING*                                                                                                    | 79 - uFL Lab 3430-1                                                                                                    |                                                                                                    | Microfluidics                                                                                                    |
| *BUILDING*                                                                                                    | 128 - uFL Lab 3430-2                                                                                                    |                                                                                                    | Bothman, David                                                                                                    |
| IWS                                                                                                    | Ultimaker3DPrint - Ultimake                                                                                                    | r 3 - 3D Printer                                                                                                    | CNSI                                                                                                    |
| MFL                                                                                                    | Objet30-3DPrint - Objet30 P                                                                                                    | Pro Polyjet Printer                                                                                                    | Microfluidics                                                                                                    |
| IWS                                                                                                    | MiiCraft3D Print - MiiCraft 50                                                                                                    | 3D printer                                                                                                    | Microfluidics                                                                                                    |
| IWS                                                                                                    | F270-3DPrint - Stratasys F2                                                                                                    | 70 3D Printer                                                                                                    | Microfluidics                                                                                                    |
| IWS                                                                                                    | Form2-3DPrint#2 - Form2 3                                                                                                    | D printer #2                                                                                                    | Microfluidics                                                                                                    |
| IWS                                                                                                    | Form2-3DPrint#1 - Form2 3                                                                                                    | D printer #1                                                                                                    | Microfluidics                                                                                                    |
| *BUILDING*                                                                                                    | 61 - Innov Wkshp 2442                                                                                                    |                                                                                                    | Innovation Workshop                                                                                                    |
| The following Lab /                                                                                                    | Room Schedules are available:                                                                                                    |                                                                                                    |                                                                                                    |
| The following Lab /                                                                                                    | Room Schedules are available:<br>Schedule                                                                                                    | Type                                                                                                    | Actions                                                                                                    |
| The following Lab /<br>Location<br>EH 2442<br>EH 2448                                                                                                    | Room Schedules are available:<br>Schedule<br>Innov Wkshp 2442                                                                                                    | Type<br>Room                                                                                                    | Actions                                                                                                    |
| The following Lab /<br>Location<br>EH 2442<br>EH 2448<br>EH 3430                                                                                                    | Room Schedules are available:<br>Schedule<br>Innov Wkshp 2442<br>Innov Wkshp 2448-1<br>UFL Lab 3430-1                                                                                                    | Type<br>Room<br>Room                                                                                                    | Actions Schedule Schedule Schedule                                                                                                    |
| The following Lab /<br>Location<br>EH 2442<br>EH 2448<br>EH 3430<br>EH 3430-A                                                                                                    | Room Schedules are available:<br>Schedule<br>Innov Wkshp 2442<br>Innov Wkshp 2448-1<br>uFL Lab 3430-2                                                                                                    | Type<br>Room<br>Room<br>Room                                                                                                    | Actions<br>Schedule<br>Schedule<br>Schedule                                                                                                    |
| The following Lab /<br>Location<br>EH 2442<br>EH 2448<br>EH 3430<br>EH 3430-A                                                                                                    | Room Schedules are available:<br>Schedule<br>Innov Wkshp 2442<br>Innov Wkshp 2448-1<br>uFL Lab 3430-1<br>uFL Lab 3430-2                                                                                                    | Type<br>Room<br>Room<br>Room<br>Room                                                                                                    | Actions<br>Schedule<br>Schedule<br>Schedule                                                                                                    |
| The following Lab /<br>Location<br>EH 2442<br>EH 2448<br>EH 3430<br>EH 3430-A<br>wailable Resource                                                                                                    | Room Schedules are available:<br>Schedule<br>Innov Wkshp 2442<br>Innov Wkshp 2448-1<br>uFL Lab 3430-1<br>uFL Lab 3430-2<br>es to Schedule                                                                                                    | Type<br>Room<br>Room<br>Room<br>Room                                                                                                    | Actions<br>Schedule<br>Schedule<br>Schedule<br>Schedule                                                                                                    |
| The following Lab /<br>Location<br>EH 2442<br>EH 2448<br>EH 3430<br>EH 3430-A<br>vailable Resourc                                                                                                    | Room Schedules are available: Schedule Innov Wkshp 2442 Innov Wkshp 2448-1 UFL Lab 3430-1 UFL Lab 3430-2 es to Schedule                                                                                                    | Type<br>Room<br>Room<br>Room                                                                                                    | Actions<br>Schedule<br>Schedule<br>Schedule<br>Schedule                                                                                                    |
| he following Lab /<br>Location<br>EH 2442<br>EH 2448<br>EH 3430<br>EH 3430-A<br>railable Resource<br>You can Sch                                                                                                    | Room Schedules are available:<br>Schedule<br>Innov Wkshp 2442<br>Innov Wkshp 2448-1<br>uFL Lab 3430-1<br>uFL Lab 3430-2<br>es to Schedule<br>hedule or Request Training on the                                                                                                    | Type<br>Room<br>Room<br>Room<br>Room                                                                                                    | Actions<br>Schedule<br>Schedule<br>Schedule<br>Schedule                                                                                                    |
| The following Lab /<br>Location<br>EH 2442<br>EH 2448<br>EH 3430<br>EH 3430-A<br>CH 3430-A<br>CH 3430- | Room Schedules are available: Schedule Innov Wkshp 2442 Innov Wkshp 2448-1 UFL Lab 3430-1 UFL Lab 3430-2 es to Schedule hedule or Request Training on the                                                                                                    | Type<br>Room<br>Room<br>Room<br>Room                                                                                                    | Actions<br>Schedule<br>Schedule<br>Schedule<br>Schedule                                                                                                    |
| The following Lab /<br>Location<br>EH 2442<br>EH 2448<br>EH 3430<br>EH 3430-A<br>vailable Resource<br>You can Sch<br>Zone A                                                                                                    | Room Schedules are available:  Schedule Innov Wkshp 2442 Innov Wkshp 2448-1 UFL Lab 3430-1 UFL Lab 3430-2  es to Schedule hedule or Request Training on the PDMS-tools OPDMS Tools - mi                                                                                                    | Type<br>Room<br>Room<br>Room<br>following resource                                                                                                    | Actions<br>Schedule<br>Schedule<br>Schedule<br>Schedule                                                                                                    |
| The following Lab /<br>Location<br>EH 2442<br>EH 2448<br>EH 3430<br>EH 3430-A<br>vailable Resource<br>You can Sch<br>Zone A                                                                                                    | Room Schedules are available: Schedule Innov Wkshp 2442 Innov Wkshp 2448-1 UFL Lab 3430-1 UFL Lab 3430-2 es to Schedule hedule or Request Training on the PDMS-tools  PDMS Tools - mit                                                                                                    | Type<br>Room<br>Room<br>Room<br>following resource<br>xer, spin coater, va                                                                            | Actions<br>Schedule<br>Schedule<br>Schedule<br>Schedule                                                                                                    |
| The following Lab /<br>Location<br>EH 2442<br>EH 2448<br>EH 3430<br>EH 3430-A<br>vailable Resource<br>You can Scl<br>Zone A<br>                                                                                                    | Room Schedules are available:  Schedule Innov Wkshp 2442 Innov Wkshp 2448-1 UFL Lab 3430-1 UFL Lab 3430-2  ses to Schedule hedule or Request Training on the PDMS-tools Integration PDMS Tools - mit Laser-welder Integration Wiyachi Unitek Y                                                                                                    | Type<br>Room<br>Room<br>Room<br>following resource<br>xer, spin coater, va                                                                            | Actions<br>Schedule<br>Schedule<br>Schedule<br>Schedule                                                                                                    |
| The following Lab /<br>Location<br>EH 2442<br>EH 2448<br>EH 3430<br>EH 3430-A<br>vailable Resource<br>You can Sch<br>Zone A<br>Zone B                                                                                                    | Room Schedules are available:  Schedule Innov Wkshp 2442 Innov Wkshp 2448-1 uFL Lab 3430-1 uFL Lab 3430-2 es to Schedule hedule or Request Training on the PDMS-tools  PDMS Tools - mit Laser-welder  Miyachi Unitek Y CNC_drill  Schedule Schedule                                                                                                    | Type<br>Room<br>Room<br>Room<br>following resource<br>xer, spin coater, va<br>AG laser welder<br>t CNC drill                                          | Actions<br>Schedule<br>Schedule<br>Schedule<br>Schedule                                                                                                    |
| The following Lab /<br>Location<br>EH 2442<br>EH 2448<br>EH 3430<br>EH 3430-A<br>Vailable Resource<br>You can Scl<br>Zone A<br>Zone B                                                                                                    | Room Schedules are available:  Schedule Innov Wkshp 2442 Innov Wkshp 2448-1 UFL Lab 3430-1 UFL Lab 3430-2  es to Schedule hedule or Request Training on the PDMS-tools PDMS Tools - mi Laser-welder PDMS Tools - mi Laser-welder Miyachi Unitek Y CNC_drill Schedule                                                                                                    | Type<br>Room<br>Room<br>Room<br>following resource<br>xer, spin coater, va<br>AG laser welder<br>t CNC drill                                          | Actions<br>Schedule<br>Schedule<br>Schedule<br>Schedule                                                                                                    |
| The following Lab /<br>Location<br>EH 2442<br>EH 2448<br>EH 3430<br>EH 3430-A<br>vailable Resource<br>You can Sch<br>Zone A<br>Zone B                                                                                                    | Room Schedules are available:  Schedule Innov Wkshp 2442 Innov Wkshp 2448-1 UFL Lab 3430-1 UFL Lab 3430-2  es to Schedule hedule or Request Training on the PDMS-tools © PDMS Tools - mi Laser-welder © Miyachi Unitek Y CNC_drill © Sherline/Flashcu Hot-press © Carver hotpress                                                                                                    | Type<br>Room<br>Room<br>Room<br>following resource<br>xer, spin coater, va<br>AG laser welder<br>t CNC drill                                          | Actions<br>Schedule<br>Schedule<br>Schedule<br>Schedule<br>Schedule<br>Schedule<br>Schedule<br>Schedule                                                                         |
| The following Lab /<br>Location<br>EH 2442<br>EH 2448<br>EH 3430<br>EH 3430-A<br>vailable Resource<br>You can Sch<br>Zone A<br>Zone B<br>Zone C                                                                                                    | Room Schedules are available:  Schedule Innov Wkshp 2442 Innov Wkshp 2448-1 UFL Lab 3430-1 UFL Lab 3430-2 es to Schedule hedule or Request Training on the PDMS-tools ♥ PDMS Tools - mi Laser-welder ♥ Miyachi Unitek Y CNC_drill ♥ Sherline/Flashcu Hot-press ♥ Carver hotpress Vac-oven ♥ Isotemp vacuum                                                                                                    | Type<br>Room<br>Room<br>Room<br>following resource<br>xer, spin coater, va<br>AG laser welder<br>t CNC drill                                          | Actions<br>Schedule<br>Schedule<br>Schedule<br>Schedule<br>Schedule<br>Schedule<br>Schedule<br>Schedule<br>Schedule                                                             |
| The following Lab /<br>Location<br>EH 2442<br>EH 2448<br>EH 3430<br>EH 3430-A<br>vailable Resource<br>You can Sch<br>Zone A<br>Zone B<br>Zone C                                                                                                    | Room Schedules are available:         Schedule         Innov Wkshp 2442         Innov Wkshp 2448-1         uFL Lab 3430-1         uFL Lab 3430-2         es to Schedule         hedule or Request Training on the         PDMS-tools Image: PDMS Tools - mile         Laser-welder Image: PDMS Tools - mile         Laser-welder Image: PDMS Tools - mile         Hot-press Image: PDMS Tools - mile         Hot-press Image: PDMS Tools - mile         Laser-meller Image: PDMS Tools - mile         Laser-meller Image: PDMS Tools - mile         Laser-meller Image: PDMS Tools - mile         Laser-meller | Type<br>Room<br>Room<br>Room<br>Room<br>following resource<br>xer, spin coater, va<br>AG laser welder<br>t CNC drill                                  | Actions<br>Schedule<br>Schedule<br>Schedule<br>Schedule<br>Schedule<br>Schedule<br>Schedule<br>Schedule<br>Schedule<br>Schedule<br>Schedule                                     |
| The following Lab /<br>Location<br>EH 2442<br>EH 2448<br>EH 3430<br>EH 3430-A<br>vailable Resource<br>You can Scl<br>Zone A<br>Zone B<br>Zone C                                                                                                    | Room Schedules are available:         Schedule         Innov Wkshp 2442         Innov Wkshp 2448-1         uFL Lab 3430-1         uFL Lab 3430-2         es to Schedule         hedule or Request Training on the         PDMS-tools        PDMS Tools - mill         Laser-welder        Miyachi Unitek Y.         CNC_drill        Sherline/Flashcu         Hot-press        Carver hotpress         Vac-oven        Isotemp vacuum         eyence-micro        Keyence VHX-50         aminar-Flow        Laminar Flow Ho                                                                                                    | Type<br>Room<br>Room<br>Room<br>Room<br>following resource<br>xer, spin coater, va<br>AG laser welder<br>t CNC drill<br>o oven<br>00 microscope       | Actions<br>Schedule<br>Schedule<br>Schedule<br>Schedule<br>Schedule<br>Schedule<br>Schedule<br>Schedule<br>Schedule<br>Schedule<br>Schedule<br>Schedule                         |
| The following Lab /<br>Location<br>EH 2442<br>EH 2448<br>EH 3430<br>EH 3430-A<br>vailable Resource<br>You can Sch<br>Zone A<br>Zone B<br>Zone C<br>Ke<br>L<br>Tro                                                                                                    | Room Schedules are available:<br>Schedule<br>Innov Wkshp 2442<br>Innov Wkshp 2448-1<br>uFL Lab 3430-1<br>uFL Lab 3430-2<br>es to Schedule<br>hedule or Request Training on the<br>PDMS-tools PDMS Tools - mi:<br>Laser-welder Miyachi Unitek Y<br>CNC_drill Sherline/Flashcu<br>Hot-press Carver hotpress<br>Vac-oven Stotemp vacuum<br>syence-micro Keyence VHX-50<br>aminar-Flow Laminar Flow Ho<br>theo-Lasercut Trotec Speedy 10                                                                                                    | Type<br>Room<br>Room<br>Room<br>Room<br>following resource<br>xer, spin coater, va<br>AG laser welder<br>t CNC drill<br>o oven<br>00 microscope<br>od | Actions<br>Schedule<br>Schedule<br>Schedule<br>Schedule<br>Schedule<br>Schedule<br>Schedule<br>Schedule<br>Schedule<br>Schedule<br>Schedule<br>Schedule<br>Schedule<br>Schedule |

## FBS - Select the date

#### Instructions

#### How to Create a Reservation

- · Click on Day to use Schedule View.
- Click on Existing Resevation to View or Modify.
- · Control-Click on Day to Create New Reservation.

| My Reservation Unassisted Use                    | Assisted Use Training | Maintenance                                   |
|--------------------------------------------------|-----------------------|-----------------------------------------------|
| ▼ Options                                        |                       |                                               |
| Resource Group (All)<br>Resource<br>Room EH 2448 | ✓                     | Select the tool<br>that you are<br>reserving. |

| Aug 2020 | September 2020<br>Innov Wkshp 2448-1 |                              |                                    |                  |  |
|----------|--------------------------------------|------------------------------|------------------------------------|------------------|--|
| Sunday   | Monday                               | Tuesday                      | Wednesday                          |                  |  |
| 30       | 31                                   | 1                            | 2                                  | 3                |  |
| 6        | 7                                    | <sup>8</sup><br>Doul<br>that | Die Click on the<br>you want to we | 10<br>day<br>ork |  |
| 13       | 14                                   | 15                           | 16                                 | 17               |  |
|          |                                      |                              |                                    |                  |  |

## FBS - Select the start time

| +      |         | Sept  | ember     | 2020     |     | +  |          |               | Tuesday, September 8, 2020 |
|--------|---------|-------|-----------|----------|-----|----|----------|---------------|----------------------------|
| Su     | Мо      | Tu    | We        | Th       | Fr  | Sa |          |               |                            |
|        |         | 1     | 2         | 3        | 4   | 5  |          |               | Innov Wkshp 2448-1         |
| 6      | 7       | 8     | 9         | 10       | 11  | 12 |          | :00           |                            |
| 13     | 14      | 15    | 16        | 17       | 18  | 10 | 0        | :15           |                            |
| 15     |         | 15    | 10        | 1/       | 10  | 15 | •        | :30           |                            |
| 20     | 21      | 22    | 23        | 24       | 25  | 26 |          | :45           |                            |
| 27     | 28      | 29    | 30        |          |     |    |          | :00           |                            |
|        |         |       |           |          |     |    | 9        | :15           |                            |
|        |         |       |           |          |     |    |          | :30           |                            |
| Filter | Setting | s     |           |          |     |    | <b>P</b> | :45           |                            |
|        |         |       |           |          |     |    |          | :00           |                            |
|        |         |       |           |          |     |    | 10       | $\frac{:15}{$ |                            |
| Re     | source  |       |           |          |     |    | lit      | :30           |                            |
|        | Innov   | Wkshp | 2448-     | 1        |     |    | x   -    | :45           |                            |
|        |         |       |           |          |     |    |          | :00           |                            |
|        |         | Remo  | ve All Fi | iters Ab | ove |    | 11       | 30            |                            |
| Loc    | cation  |       |           |          |     |    | lit      | .30           |                            |
| All    |         |       |           |          |     |    |          | :00           |                            |
|        |         |       |           |          |     |    | 12       | :15           |                            |
|        | 0       |       |           |          |     |    | PM       | :30           |                            |
| All    |         |       |           |          |     |    |          | :45           |                            |
| P.o.   | questo  | *     |           |          |     |    |          | :00           |                            |
| v Re   | questo  |       |           |          |     |    |          | :15           |                            |
| All    |         |       |           |          |     |    |          | :30           |                            |
| As     | sianed  | То    |           |          |     |    | lit      | :45           |                            |
|        |         |       |           |          |     |    |          | :00           | Davidada Chint             |
| All    |         |       |           |          |     |    | 2        | :15           | Double Click of            |
|        |         |       |           |          |     |    | 2        | :30           | the start time             |
| Sat    | ved Vie | ws    |           |          |     |    |          | :45           | the start time             |
| , 3a   |         |       |           |          |     | 5  | <u> </u> | :00           |                            |
| De     | fault   |       |           |          |     |    | 3        | :15           |                            |
|        |         |       |           |          |     |    |          | :30           |                            |

### FBS - Make the Reservation

- Set the work time that you want to reserve
- Make sure that you are making the reservation for yourself
- Note the tools that you will be using
- Save the reservation

| Building Schedule                                   |
|-----------------------------------------------------|
| Building Schedule: Innov Wkshp 2448-1 Set Start and |
| Time                                                |
| Start 09-08-2020 Tue 2:30 PM ✓                      |
| End 09-08-2020 Tue 3:00 PM V                        |
| 0.00:30                                             |
| Select                                              |
| Lab Innovation Workshop (INNOV-WKSHP)               |
| Requestor Bothman, Dave                             |
| Comments Note the tools that you will be using      |
| Save Changes Close                                  |
| The comments will be shown on the invoice.          |

## FBS – Add/Change/Cancel Reservations

- Open the Calendar
- Open the reservation
- Delete it

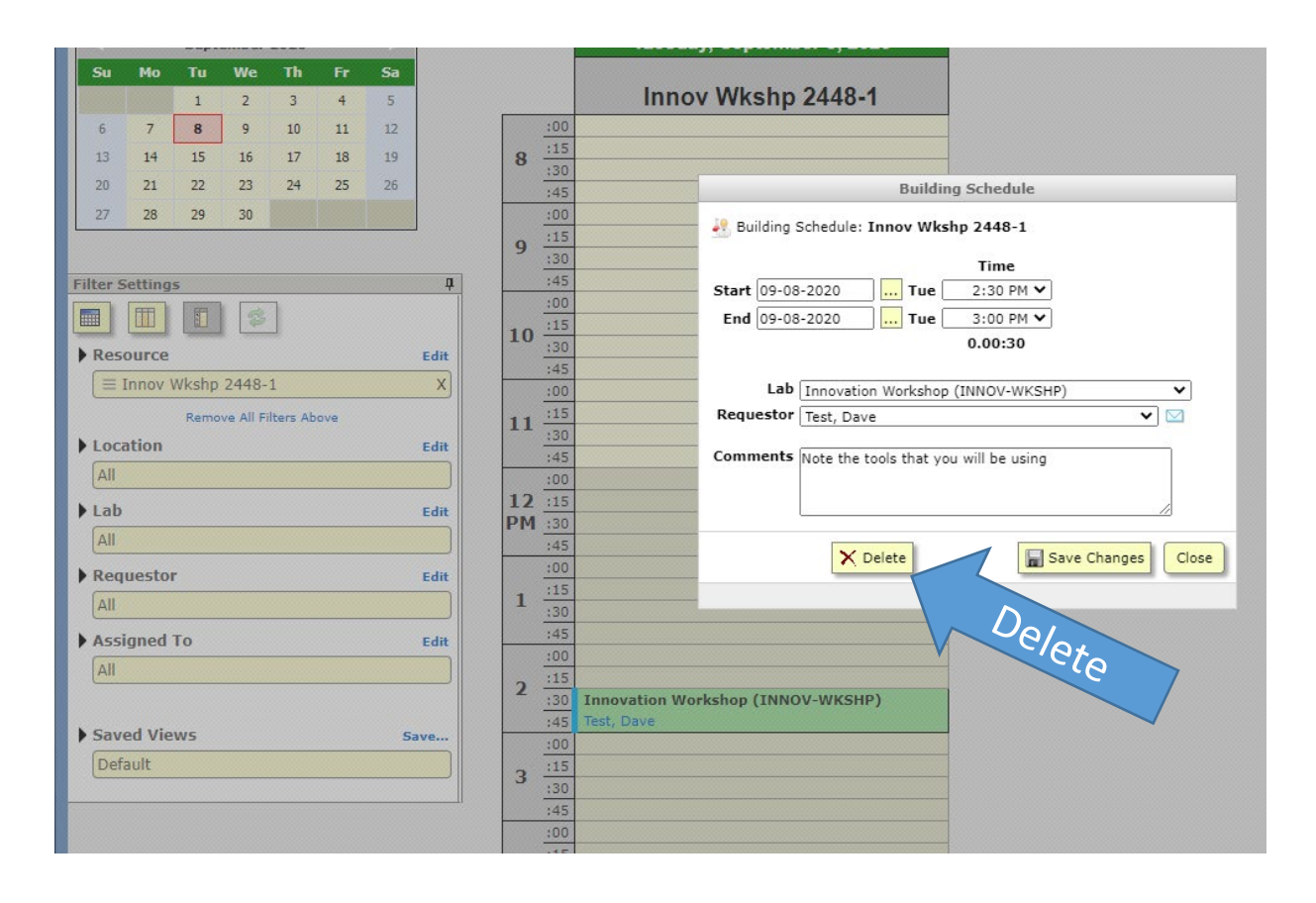

### **Reserving 3D Printers**

- 1. Before entering the lab reserve the printer for the estimated print time.
- 2. After preparing the print job adjust the reservation end time based on the calculated run time.
- 3. Enter the print consumable use in the section titled "Consumables for this Reservation"
- 4. Note: the FBS reservation takes the place of the Google Form and paper logs.

| x G spanish email conclusions - Goog X                                                                                            | 🔅 FBS                                                                   | × +                         |                                                                                               |                     | - 0              | ×      |
|----------------------------------------------------------------------------------------------------|-------------------------------------------------------------------------|-----------------------------|-----------------------------------------------------------------------------------------------|---------------------|------------------|--------|
| ucsb.fbs.io/Apps/FBS/Schedule.aspx?f=477&span                                                                                     | =d&date=10-01-2020&sids=37                                              | 12                          |                                                                                               | 🔍 🕁 🛄 🧠 🕻           | 🔋 🖙 \star 🗊 🕼    | ) 0    |
| 🕫 Google Calendar 🛛 🙀 Fargo 🙁 iFixit: The free repa                                                                               | i 🔇 GUS Data Manage 🎇                                                   | Page not found   KC 🔇 VidCa | st 🕵 start [CNSI Microflu 🎇 Listen Now   KCLU                                                 | S TMA iServiceDesk  | » 🛛 📙 Other book | cmarks |
| Resource: Form2 3D printer #2                                                                                                    | (Form2-3DPrint#2)                                                       | Form2 3D printer #2         | ~                                                                                             |                     |                  |        |
| Start         10-01-2020          Thu           End         10-01-2020          Thu           Lab         Microfluidics (MICROFL) | Time         4:45 PM ♥         5:00 PM ♥         0.00:15         UIDIC) | Actual                      | Direct Charge<br>Account<br>Project<br>-OR-<br>Study                                          |                     |                  |        |
| Comments                                                                                                    |                                                                         |                             | Manual Payment<br>Check (No PO Required)<br>Non-Billable?<br>Require Billing Review before Pc | osting to the eLog? |                  |        |
| Consumables for this Reserva                                                                                                    | ition                                                                   |                             |                                                                                               |                     |                  |        |

Please specify the consumables you will need during this reservation.

| Consumable              | Quantity | Instructions |             |  |
|-------------------------|----------|--------------|-------------|--|
| Formlabs clear resin    | 0.000    |              |             |  |
| Formlabs black resin    | 0.000    |              |             |  |
| Formlabs flexible resin | 0.000    |              |             |  |
| Formlabs tough resin    | 0.000    |              | Consumables |  |
| Formlabs Durable resin  | 0.000    |              | consumables |  |
| Workshop Wizards time   | 0.000    |              |             |  |

📊 Save Changes

Close